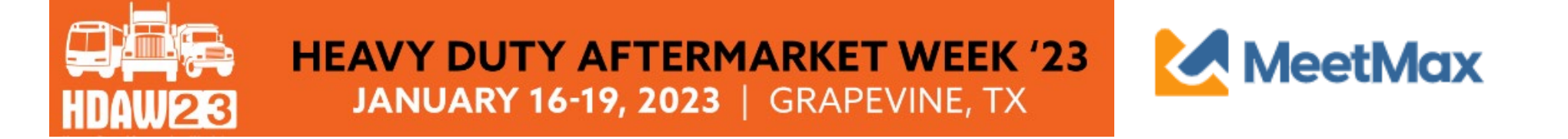

# 2023 **SUPPLIER** ONE-ON-ONE SELECTING & RANKING DISTRIBUTOR GUIDE Using MeetMax Scheduling Website

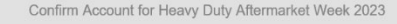

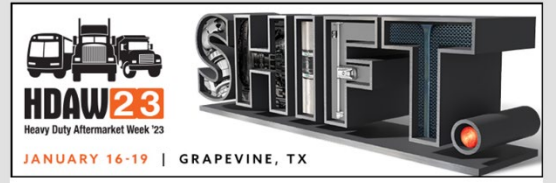

HDAW Vendor Test (Internal Use Only),

Thank you for registering for the HDAW '23 One-on-One Program Gaylord Texan Resort & Convention Center on Jan 16th to 19th, 2023.

Below is the link to access the *MeetMax Online Scheduling Software* where beginning Thursday Dec. 1, 2022 you may select and rank the distributor companies you wish to meet with in a oneon-one business meeting.

At this time though, from now until Nov 18, please access your MeetMax account to confirm details, set meeting availability and enter your company profile info/description for the benefit of the distributors.

 Access MeetMax: Click the "Confirm Account" button below to access the MeetMax Online Scheduling Software. Company designated contact should have received an invitation email to access the MeetMax scheduling site

Or

If account has already been confirmed,

click <u>HERE</u> to re-access MeetMax.

(Do not log-in via <u>www.meetmax.com</u>)

Note: Previous years' log-in credentials will not work. Each year's site has a specific username/password that you must create.

After clicking **"Confirm Account"** you will be taken to the MeetMax **"Account Details"** page.

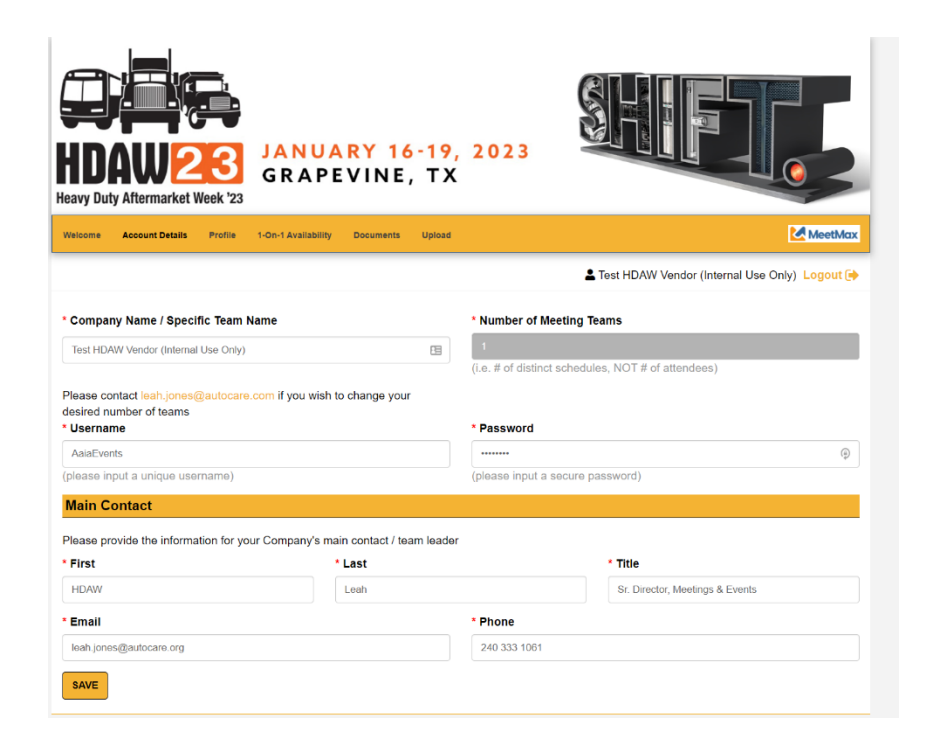

Enter the following:

- Company information
- Number of Meeting Teams
- Company contact details
- Create user-generated username and password to access MeetMax.
- Click "Save" at the bottom

**"1-On-1 Availability"** tab allows you to **de-select** any time slots that your company will not be available for a one-on-one meeting.

Logout (Internal Use Only)

By default your Company is set to be available for ALL Meeting Time Slots. Please DE-SELECT the check box for any time slots that your company <u>IS NOT</u> available for 1-on-1 meetings below. When finished making your selections click "Save" at the bottom.

#### **Availability**

| Wed, Jan 18           | Thu, Jan 19                                                                                                    |
|-----------------------|----------------------------------------------------------------------------------------------------|
| select all            | select all                                                                                                    |
| ✓ 2:00 - 2:35 PM (CT) | 🗹 7:00 - 7:35 AM (CT)                                                                                                    |
| 2:40 - 3:15 PM (CT)   | 🗹 7:40 - 8:15 AM (CT)                                                                                                    |
| ☑ 3:20 - 3:55 PM (CT) | 🗹 8:20 - 8:55 AM (CT)                                                                                                    |
| ✓ 4:00 - 4:35 PM (CT) | 🗹 9:00 - 9:35 AM (CT)                                                                                                    |
| ✓ 4:40 - 5:15 PM (CT) | 🗹 9:40 - 10:15 AM (CT)                                                                                                    |
| ✓ 5:20 - 5:55 PM (CT) | ✓ 10:20 - 10:55 AM (CT)                                                                                                    |
|                       | ✓ 11:00 - 11:35 AM (CT)                                                                                                    |
|                       | ✓ 11:40 - 12:15 PM (CT)                                                                                                    |
|                       | ✓ 12:20 - 12:55 PM (CT)                                                                                                    |
|                       | Wed, Jan 18<br>select all<br>2:00 - 2:35 PM (CT)<br>2:40 - 3:15 PM (CT)<br>3:20 - 3:55 PM (CT)<br>4:00 - 4:35 PM (CT)<br>4:40 - 5:15 PM (CT)<br>5:20 - 5:55 PM (CT) |

SAVE

Review the list of distributor companies that selected you. This list would have been emailed to your company's designated one-on-one contact on 12/1/22 from leah.jones@autocare.org.

The system prioritizes creating meetings between companies that have mutually selected each other so, if it is of interest to your company, be sure to select & rank in return those companies that selected you if you would like to meet with them.

Please email <u>leah.jones@autocare.org</u> if the list needs to be resent.

On the **"Meeting Requests"** tab there are a set of instructions noted at the top to help guide you through the process of selecting/ranking your preferred distributor companies.

### Review the list of distributor companies.

| Company Name                    | Action  |
|---------------------------------|---------|
| A A A SPRING SPEC INC.          | Request |
| A-1 TRUCK PARTS                 | Request |
| AA TRACTOR TRAILE REPAIR        | Request |
| ACTION TRUCK PARTS, INC.        | Request |
| AFTERMARKET AUTO PARTS ALLIANCE | Request |
| ASSOCIATED TRUCK PARTS          | Request |

There is a filter at the top of the company list if needed.

|  | Company | ~ | contains - | search for | ۹ |
|--|---------|---|------------|------------|---|
|--|---------|---|------------|------------|---|

### STEP 6s

### Click on "Request" next to the distributor you are interested in.

| Virtual Exhibitor                                                                                                    | 👗 Request                                                                                                    |
|----------------------------------------------------------------------------------------------------|----------------------------------------------------------------------------------------------------|
| Virtual Test Exhibitor                                                                                                    | Request                                                                                                    |
| MAL/Motherill Acception line )                                                                                                    |                                                                                                    |
| A new window will appear and<br>asks if the action is "Meeting<br>Request"<br>or "Meeting Opt-Out". Select your<br>preference and click "Submit". | Add Request    ICE Request   AL Test Distributor (Internal Use Only)   Opt-Out or Meeting Request?   Would you like to make a meeting Opt-Out or meeting request to this company?   -select-   -select-   Meeting Opt-Out   Meeting Request   ST |

An Opt-Out request is an anonymous feature in which your company instructs MeetMax to block a meeting being created between your two companies. Only 3 Opt-Outs are permitted for each company.

Once Requests/Opt-Outs have been added, a "Rank Requests" button will appear at the top of the list of distributor company names. Click "Rank Requests" to begin arranging your selected distributors in numerical order.

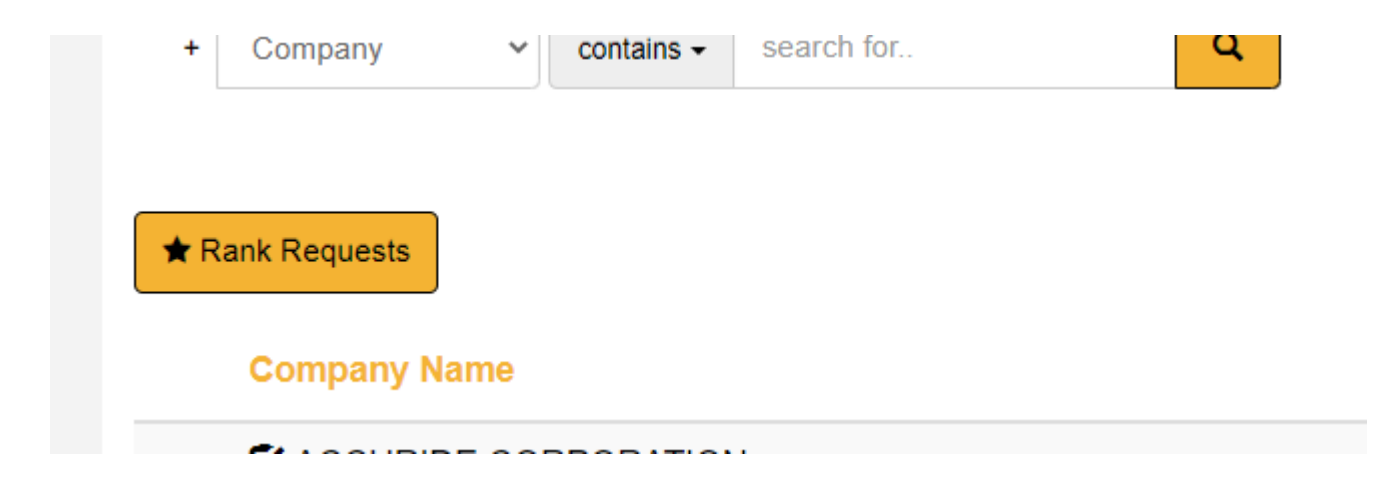

### Step 7

### On the "Rank" tab:

To change the rank of a company, either:

- Click in the ranking box and type in the new number

Or - Simply drag and drop the company name to its preferred order.

| Rank       | Name                                 | Date       | Requested By | Action                    |
|------------|--------------------------------------|------------|--------------|---------------------------|
| <b>1</b>   | ALLIANT POWER                        | 9 days ago | Unknown      | ★ Change Request Status ▼ |
| 2 TOP      | AMSTED SEALS                         | 9 days ago | Unknown      | ★ Change Request Status ▼ |
| <b>3 ™</b> | HDAW Vendor Test (Internal Use Only) | Today      | Unknown      | X Cancel Request ←        |

Note: For a company designated "Opt-Out", that company will be in dark grey and cannot be dragged nor can you type in the ranking box.

ONCE FINISHED, THERE IS NO "SUBMIT" BUTTON. SELECTIONS ARE AUTOMATICALLY SAVED. YOU MAY TAKE A SCREEN SHOT OF YOUR SELECTIONS.

### EDIT RANKINGS

To remove a company from your rankings, click "Cancel Request" next to their name in the **Action** column.

X Cancel Request-

To change a company from request to opt-out or vice versa, click "Change Request Status" from the drop down in **Action**:

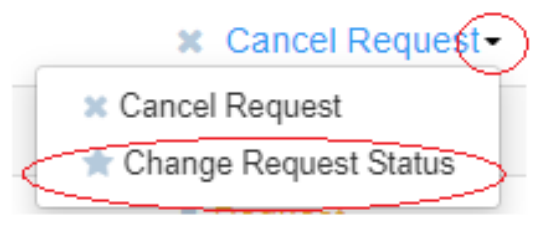

Questions? For **One-on-One Process questions**, contact Leah Jones at 240-333-1061, or email leah.jones@autocare.org. For **registration questions**, please contact HDAW Conference Management at 708-226-1300, or email info@hdaw.org.

| Supplier Deadlines                                                           |                                                                                                    | Distributor Deadlines                                                                                               |
|------------------------------------------------------------------------------|----------------------------------------------------------------------------------------------------|----------------------------------------------------------------------------------------------------|
| By Friday,<br>November 18, 2022                                              | Deadline to Sign Up For the<br>One-on-One Business<br>Meetings (Suppliers Must Also<br>Request Meeting Rooms) | By Friday,<br>November 18, 2022                                                                                     |
| By Friday,<br>November 18, 2022                                              | Access MeetMax/<br>Create Profile                                                                             | n/a                                                                                                    |
| Thursday, December 1-<br>Tuesday, December 6, 2022                           | Select/Rank Companies                                                                                         | Monday, November 21-<br>Wednesday, November 30, 2022                                                                |
| By Friday, December 9, 2022                                                  | Vendors Receive Meeting<br>Room Assignments                                                                   | n/a                                                                                                    |
| Monday, December 12, 2022                                                    | Receive Schedule With<br>Meeting Rooms Noted                                                                  | Afternoon of Wednesday,<br>December 7, 2022<br>(1 <sup>st</sup> right of refusal until<br>Friday, December 9, 2022) |
| Monday, December 12-<br>Friday, January 6, 2023                              | Self-Scheduling<br>(request / edit / cancel)                                                                  | Monday, December 12-<br>Friday, January 6, 2023                                                                     |
| Monday, January 9 –<br>Friday, January 13, 2023                              | All Changes/Edits Now Sent to<br>HDAW Staff                                                                   | Monday, January 9 –<br>Friday, January 13, 2023                                                                     |
| Tuesday, January 17,<br>Wednesday, January 18-<br>Thursday, January 19, 2023 | One-on-One Dates                                                                                              | Tuesday, January 17,<br>Wednesday, January 18-<br>Thursday, January 19, 2023                                        |